#### ИНСТРУКЦИЯ

#### Регистрация в ИС «Дистанционное обучение АПОУ УР «РМК МЗ УР»:

- Зайдите на главную страницу сайта «Дистанционное обучение АПОУ УР «РМК МЗ УР» по ссылке: <u>do.rmkur.ru</u> (для более корректной работы с ИС используйте интернет-браузер GoogleChrome).
- Справа сверху нажмите «Вход». Внизу страницы щелкните мышью по ссылке «Создать учетную запись». В результате вы получите страницу с анкетой. При заполнении анкеты обязательно указывайте свою личную почту!
- Заполните все поля анкеты (логин должен содержать латинские строчные буквы, пароль может содержать латинские буквы и цифры). Обязательно запомните Ваш логин и пароль!!!
- Поставьте галочку на согласии на обработку персональных данных и <u>нажмите кнопку</u> «Создать мой новый аккаунт».

После сохранения правильно заполненной анкеты на адрес вашей электронной почты должно прийти письмо, содержащее ссылку для дальнейшей работы.

• Зайдя по ссылке, указанной в письме, вы попадете на страницу «Регистрация подтверждена».

#### При возникновении проблем, связанных с

#### ИС «Дистанционное обучение АПОУ УР «РМК МЗ УР» звонить по телефону 8 (3412) 51-07-18

(отдел ИБО) или по эл.почте (при обращении указывайте Ваши ФИО, название курса и сроки

обучения (слушатели); ФИО и номер группы (студенты):

kolupaev.sv@rmkur.ru – техническая поддержка дистанционного обучения по ДПО (дополнительное профессиональное образования) и НМФО (непрерывное медицинское и фармацевтическое образование) – слушатели;

dosite@rmkur.ru - техническая поддержка дистанционного обучения по СПО (среднее специальное образование) – студенты.

Если вы ранее уже регистрировались в Информационной системе «Дистанционное обучение АПОУ УР «РМК МЗ УР», то для входа на сайт Вам нужно вспомнить свой логин и пароль.

Ниже приведен порядок действий восстановления входа на сайт:

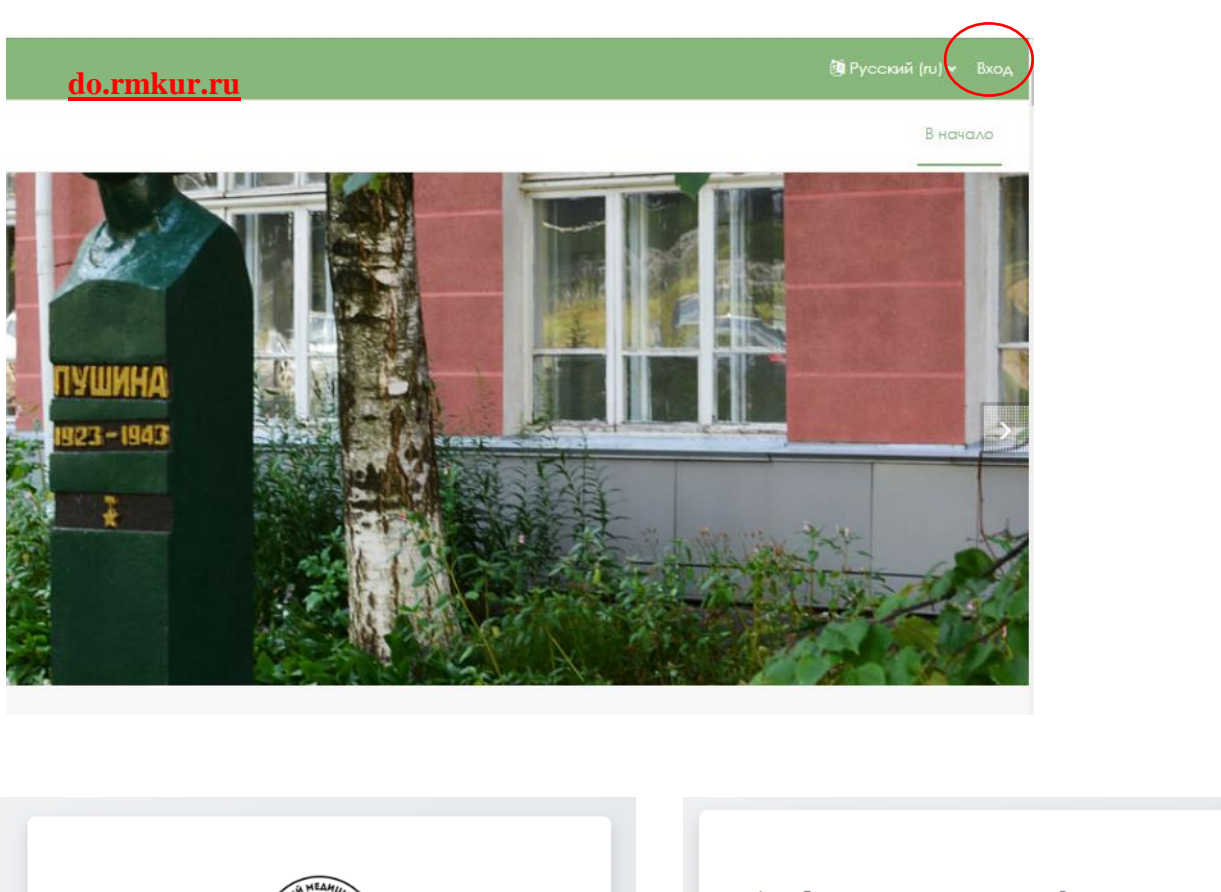

| Поиск по логину<br>Логин                   |
|--------------------------------------------|
| Логин                                      |
|                                            |
| Найти<br>Поиск по адресу электронной почты |
| Адрес<br>электронной<br>почты              |
| Найти                                      |
|                                            |
|                                            |

Далее на указанную вами электронную почту придет логин и действия по созданию НОВОГО пароля. Если в течение 5 минут Вам на электронную почту не пришло письмо от администратора (и его нет в папке СПАМ), значит у вас НЕТ учётной записи в ИС «Дистанционное обучение АПОУ УР «РМК МЗ УР» и Вам нужно обратится к началу данной инструкции и зарегистрироваться! Либо ранее при регистрации Вы указывали другую электронную почту.

Восстановить утерянные логин и пароль, если не получается самостоятельно, можно обратившись в техническую поддержку сайта по указанным выше контактам.

## Регистрация на курс обучения слушателей

1) Заходим под своим логином и паролем на сайт дистанционного обучения do.rmkur.ru

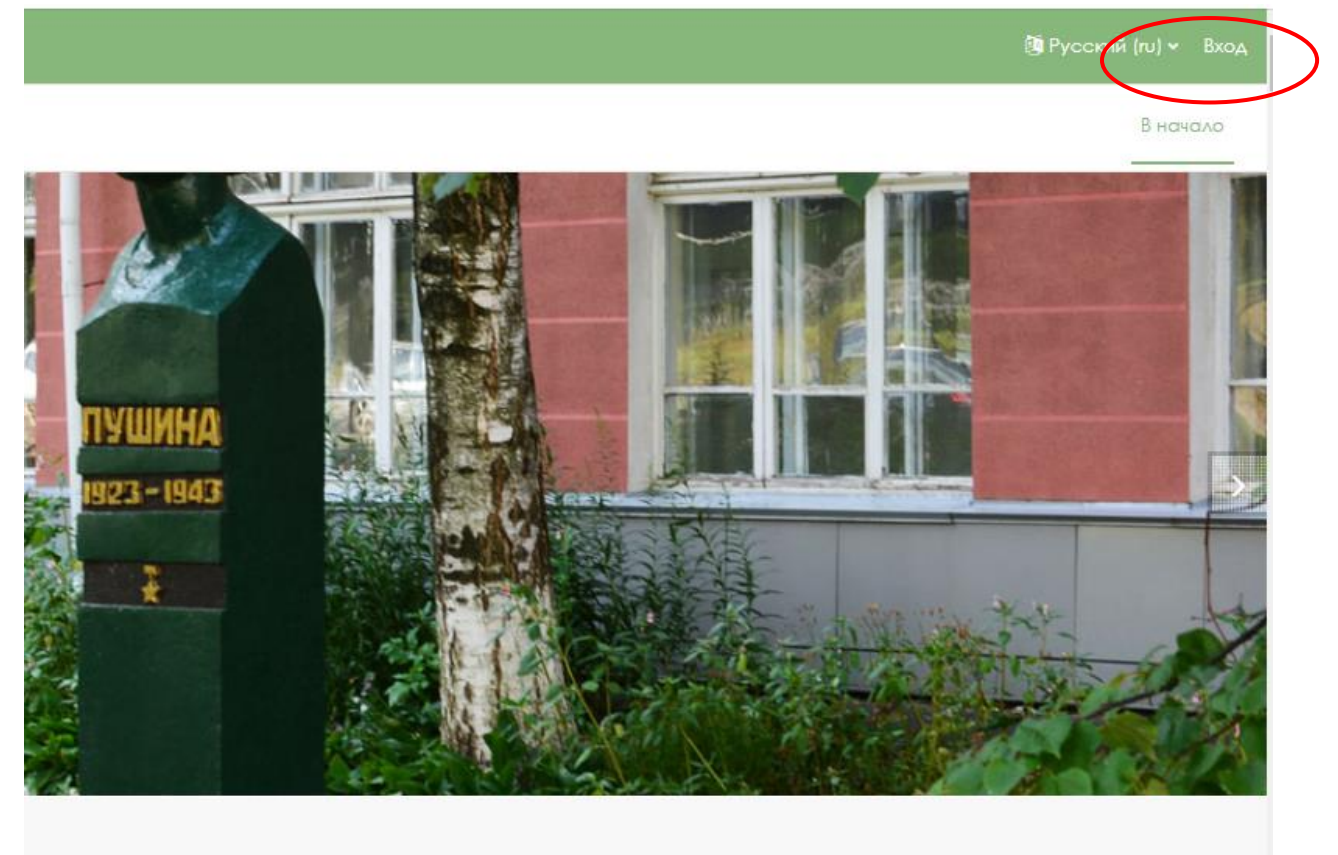

|                                     | PMK Way                                             |         |
|-------------------------------------|-----------------------------------------------------|---------|
| ivanov335                           |                                                     |         |
| ••••••                              | •                                                   |         |
| Вход                                |                                                     |         |
| Забыли пароль?                      |                                                     |         |
| Вы в первый                         | раз на нашем сайте?                                 |         |
| Для полноценного<br>сначала создать | о доступа к этому сайту Вам необ<br>учетную запись. | бходимо |
| Создать учетную                     | запись                                              |         |
|                                     |                                                     |         |

2) Вы попадаете в Личный кабинет, далее нажимаем **«В начало»** либо **логотип «АПОУ УР «РМК МЗ УР»** 

|                                          | b.                                            | Д p ИИ - Режим редактирования 💽   |
|------------------------------------------|-----------------------------------------------|-----------------------------------|
| АПОУ УР «РМК МЗ УР»                      |                                               | В начало Личной кабинет Мои курсы |
| Личный кабинет                           |                                               |                                   |
| Недавно посещенные курсы                 |                                               |                                   |
|                                          | Нет недавно посещенных курсов                 |                                   |
| Шкала времени                            |                                               |                                   |
| Следующие 7 дней 🖌 Сортировать по дате 👻 | Поиск по типу активных элементов или названию |                                   |
|                                          | Нет ночатых курсов                            |                                   |
| Календарь                                |                                               |                                   |
| Все курсы е                              |                                               | Новое событие                     |
| ягон »                                   | августа 2022                                  | сентября »?                       |

3) Вы попадаете на главную страницу сайта, внизу страницы нужно выбрать необходимую категорию курсов: профессиональная переподготовка, повышение квалификации...

| Категории курсов                               |
|------------------------------------------------|
| ▶ ПРОФЕССИОНАЛЬНАЯ ПЕРЕПОДГОТОВКА (19)         |
| ▶ ПОВЫШЕНИЕ КВАЛИФИКАЦИИ (147)                 |
| ▶ ПРОФЕССИОНАЛЬНОЕ ОБУЧЕНИЕ (6)                |
| ▶ ДОПОЛНИТЕЛЬНЫЕ ОБРАЗОВАТЕЛЬНЫЕ ПРОГРАММЫ (2) |
| ▶ КУРСЫ ПО ОХРАНЕ ТРУДА (7)                    |
| ▼ СПЕЦИАЛЬНОЕ ПРОФЕССИОНАЛЬНОЕ ОБРАЗОВАНИЕ (3) |
| ▶ ЭКЗАМЕНЫ 2021/2022 (13)                      |
| АКУШЕРСКОЕ ДЕЛО (66)                           |
| ▶ ЛЕЧЕБНОЕ ДЕЛО (79)                           |
| ▶ СЕСТРИНСКОЕ ДЕЛО (82)                        |

#### 4) Далее по поиску можно найти необходимый курс и перейти на него

🛞 апоу ур «Рмк мз ур»

#### ПОВЫШЕНИЕ КВАЛИФИКАЦИИ

| Категория                                                            |                                             |
|----------------------------------------------------------------------|---------------------------------------------|
| ПОВЫШЕНИЕ КВАЛИФИКАЦИИ                                               | • Поиск курса Q                             |
|                                                                      | 1 2 3 4 5 6 7 8 »                           |
| ДПП ПК "Актуальные вопросы вакцинопрофилактики", 36 ч. 🔍             |                                             |
| ДПП ПК "Актуальные вопросы дезинфекционного дела", 72 ч., 2022 (HMO) | a,                                          |
| ДПП ПК "Актуальные вопросы электрокардиографии", 36 ч. 🔩             |                                             |
| ДПП ПК "Актуальные вопросы в работе медицинской сестры централизовс  | анного стерилизационного отделения", :      |
| ДПП ПК "Актуальные вопросы в работе медицинской сестры приемного от  | тделения (приемного покоя)", 36 ч. <b>«</b> |
| ДПП ПК "Актуальные вопросы в работе медицинской сестры процедурной   | i", 36 ч. 🔍                                 |
| ДПП ПК "Актуальные вопросы диагностики, ведения беременности и родов | в", 36 ч. 🔏                                 |
| ДПП ПК "Актуальные вопросы медико-социальной помощи в гериатрии"     | 2,                                          |

# 5) Вводим кодовое слово (ВЫСЫЛАЕТСЯ ПО ЭЛ.ПОЧТЕ) и нажимаем «Записаться на курс»

АПОУ УР «РМК МЗ УР»

#### ДПП ПК "Актуальные вопросы оказания паллиативной медицинской помощи", 16 ч

Настройка зачисления на курс

ДПП ПК "Актуальные вопросы оказания паллиативной медицинской помощи", 16 ч 🔍

| ~ | 3ar | ись | на | курс |
|---|-----|-----|----|------|
|   |     |     |    |      |

Кодовое слово

Записаться на курс

6) При следующем входе на сайт нужно выбирать раздел «В начало» либо логотип «АПОУ УР «РМК МЗ УР», чтобы перейти к списку «Мои курсы»

| 📞 Call us : 8 (3412) 51-07-18 🖾 E-mail : medcollege18@rmkur.ru | b.                            | Д 👂 <mark>ИИ)</mark> 🗸 Режим редактирования 💽 |
|----------------------------------------------------------------|-------------------------------|-----------------------------------------------|
| АПОУ УР «РМК МЗ УР»                                            |                               | В начало Личный кабинет Мои курсы <           |
| Личный кабинет                                                 |                               |                                               |
| Недавно посещенные курсы                                       |                               |                                               |
|                                                                |                               |                                               |
|                                                                | Нет недавно посещенных курсов |                                               |

Раздел «Мои курсы» - перечень доступных Вам курсов.

| Мои курсы                                                                      |
|--------------------------------------------------------------------------------|
| ДПП ПК "Актуальные вопросы оказания паллиативной медицинской помощи", 16 ч 🔍 🔍 |
|                                                                                |
|                                                                                |
| Категории курсов                                                               |
|                                                                                |
|                                                                                |
|                                                                                |
| Ваши курсы                                                                     |

#### Личный кабинет

| Недавно посещенные курсы                                |  |
|---------------------------------------------------------|--|
|                                                         |  |
|                                                         |  |
| ДПП ПК "Актуальные вопросы ок<br>ПОВЫШЕНИЕ КВАЛИФИКАЦИИ |  |
| Шкала времени                                           |  |

#### Обучение на курсе

1) Обучение начинаем с изучения материала первого раздела, справа от вложенных файлов/лекций/тестов расположены подсказки, например, «Отметить как пройденное», после нажатия которой появляется кнопка «Пройдено».

2 Чтобы продолжить изучение материала нужно просмотреть следующую тему (*подсказка «Надо сделать: Просмотреть»*), нажав на название файла/лекции/теста...

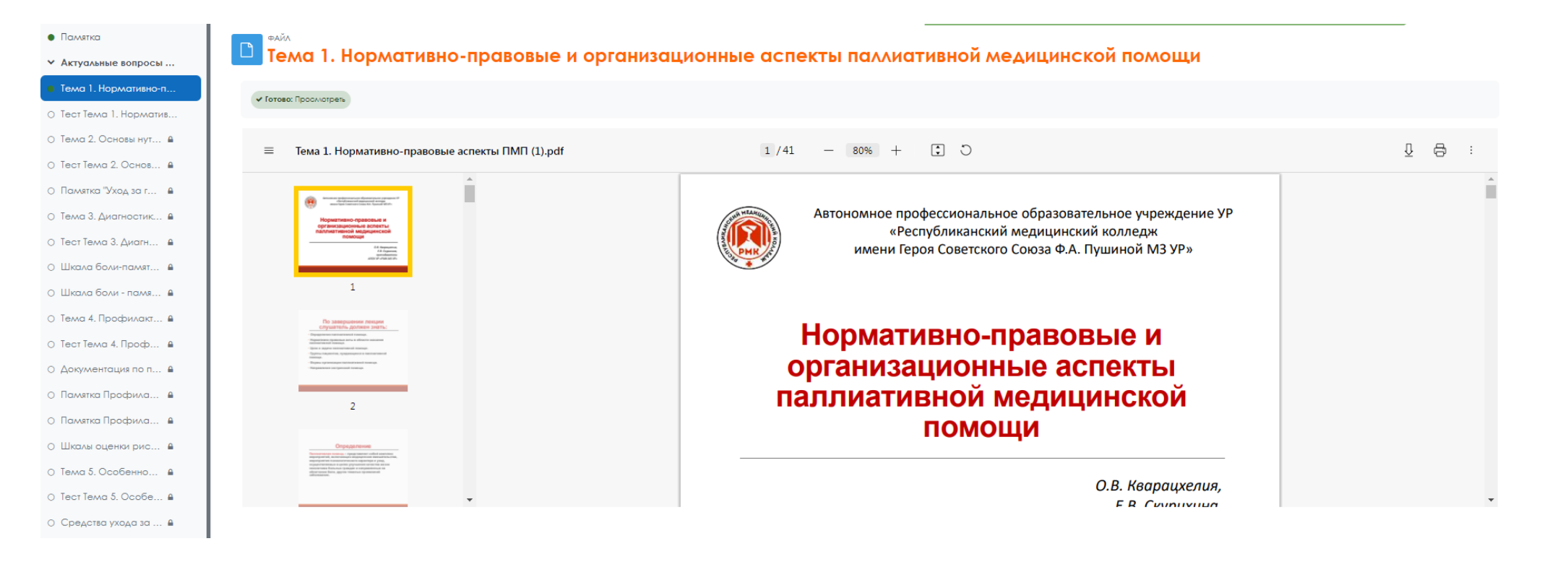

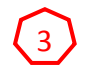

Для перехода к следующей теме/лекции/тесту пользуйтесь навигацией курса, которая находится слева на странице сайта

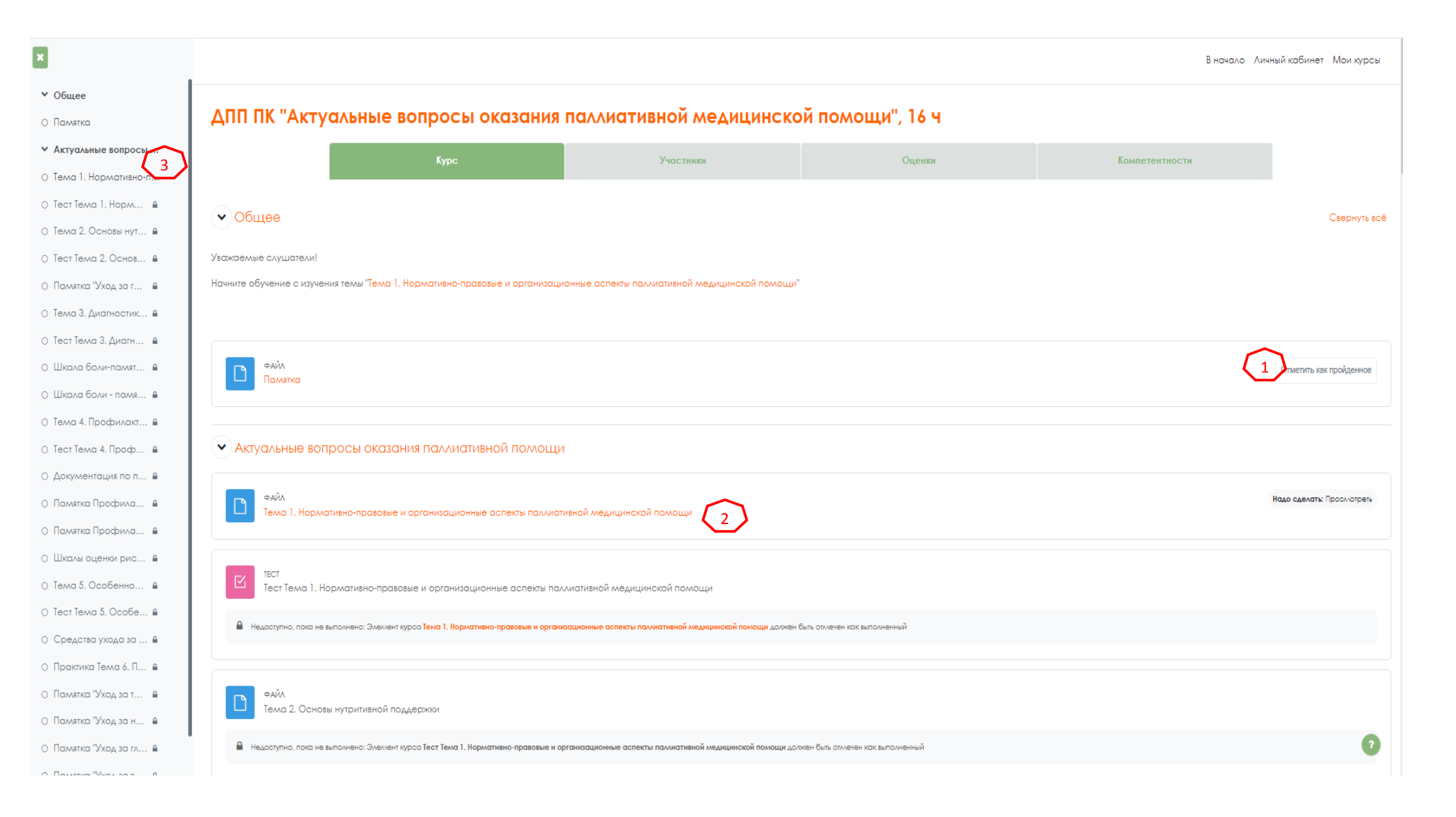

### (4)

После изучения темы/лекции, положительной оценки теста слева в навигации курса пройденный материал отмечается зеленым цветом.

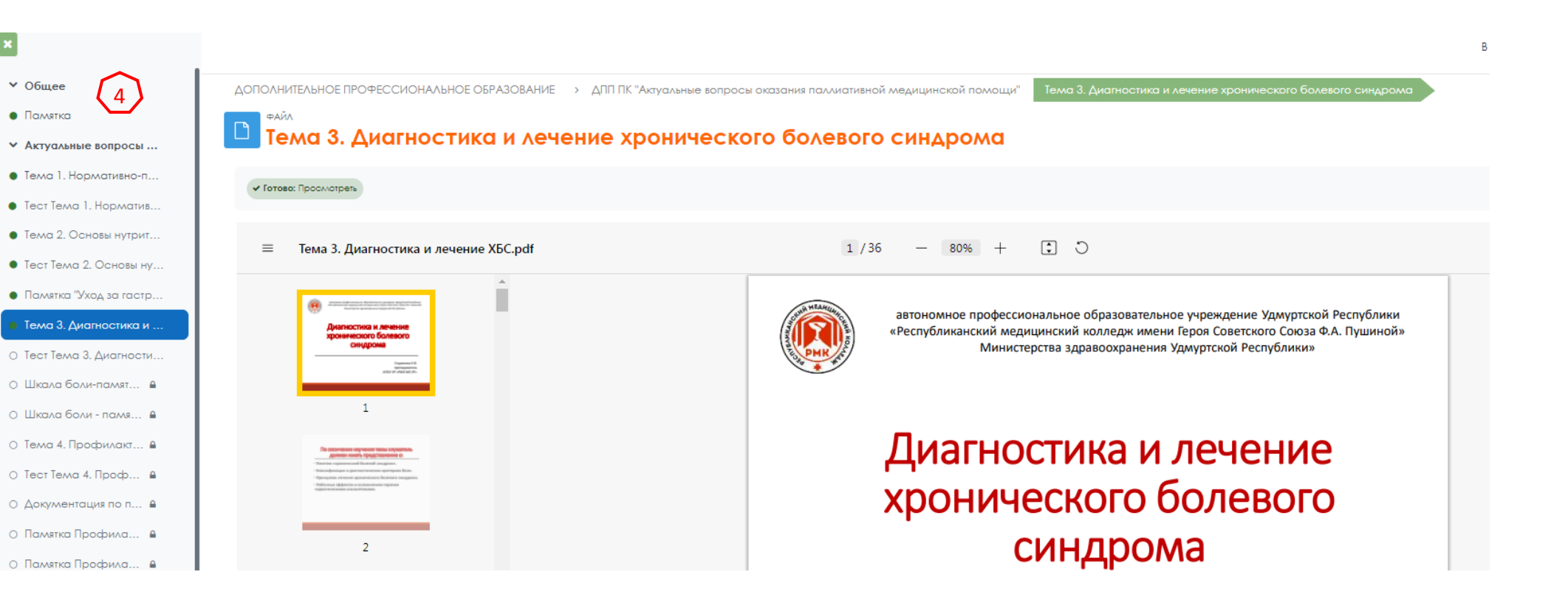